Bitte beachten Sie, dass für die Verbindung mit einem Netzlaufwerk per Kabel, Institutswlan (nicht eduroam) oder VPN verbunden sein müssen

## NAS-Laufwerk Einbinden für Windows Geräte

## Windows 10

Um ein NAS-Laufwerk mit Windows 10 Geräten zu verbinden, öffnen Sie zunächst Ihren Datei Explorer. Wählen Sie die Option "**Dieser PC**" aus dem linken Menü. Klicken Sie anschließend auf "**Computer**" und wählen sie "**Netzlaufwerk verbinden**" aus.

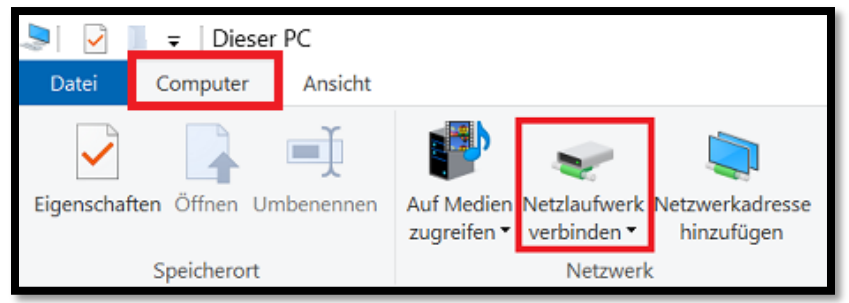

## Windows 11

Bei Windows 11 Geräten, öffnen Sie Ihren **Datei-Explorer** und wählen im Menü auf der linken Seite per **Rechtsklick** "**Dieser PC**" aus. Wählen Sie anschließend aus dem Drop-Down Menü die Option "**Netzlaufwerk verbinden**" aus.

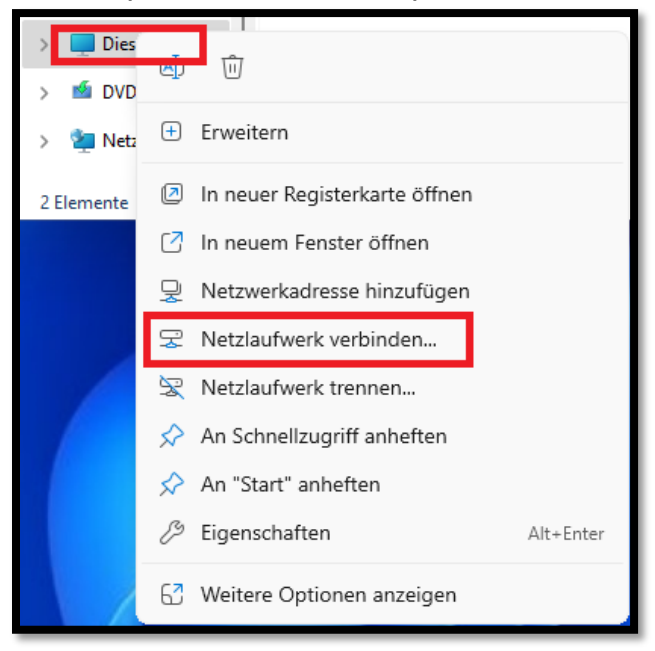

## Konfiguration und Login

Im nächsten Fenster können Sie nun das Laufwerk hinzufügen. Setzen Sie den Haken neben "**Verbindung mit anderen Anmeldeinformationen herstellen**". Geben Sie anschließend den Pfad: \\filer.uni-siegen.de\nas in das Feld neben

"Ordner" ein und klicken Sie auf "Fertig stellen".

|                                                                                                    | ×                                                                                             |  |  |
|----------------------------------------------------------------------------------------------------|-----------------------------------------------------------------------------------------------|--|--|
| 🤄 🍕 Netzlaufwerk verbinden                                                                                                 |                                                                                               |  |  |
| Welcher Netzwerkordner soll zugeordnet werden?                                                                             |                                                                                               |  |  |
| Bestimmen Sie den Laufwerkbuchstaben für die Verbindung und den Ordner, mit dem die Verbindung<br>hergestellt werden soll: |                                                                                               |  |  |
| Laufwerk:                                                                                                    | Z: ~                                                                                          |  |  |
| Ordner:                                                                                                    | ✓ Durchsuchen                                                                                 |  |  |
|                                                                                                    | Beispiel: \\Server\Freigabe                                                                   |  |  |
|                                                                                                    | ☑ Verbindung bei Anmeldung wiederherstellen                                                   |  |  |
|                                                                                                    | Verbindung mit anderen Anmeldeinformationen herstellen                                        |  |  |
|                                                                                                    | Verbindung mit einer Website herstellen, auf der Sie Dokumente und Bilder speichern<br>können |  |  |
|                                                                                                    |                                                                                               |  |  |
|                                                                                                    |                                                                                               |  |  |
|                                                                                                    |                                                                                               |  |  |
|                                                                                                    | Fertig stellen Abbrechen                                                                      |  |  |

Im nächsten Schritt müssen Sie Ihren **Benutzernamen + @uni-siegen.de** (z.B. g123456@uni-siegen.de) und Ihr **Passwort** eingeben. Bestätigen Sie mit "**OK**".

| Windows-Sicherheit                                                                                                    |           |    |  |
|----------------------------------------------------------------------------------------------------|-----------|----|--|
| Netzwerkanmeldeinformationen eingeben                                                                                   |           |    |  |
| Geben Sie Ihre Anmeldeinformationen ein, um eine Verbindung<br>mit folgendem Netzwerk herzustellen: filer.uni-siegen.de |           |    |  |
| @uni-siegen.de                                                                                                    |           |    |  |
|                                                                                                    | ©         |    |  |
| Anmeldedaten speichern                                                                                                  |           |    |  |
|                                                                                                    |           |    |  |
| Weitere Optionen                                                                                                    |           |    |  |
| ок                                                                                                    | Abbrechen | 11 |  |
|                                                                                                    |           |    |  |

Ihr NAS-Laufwerk ist nun verbunden.

Mit dieser Methode können Sie auch einen bestimmten Unterordner direkt einbinden. Die maximale Pfadtiefe (\Ordner\Unterordner\Dateiname.Endung) sollte 220 Zeichen nicht überschreiten.